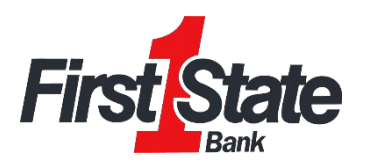

## How to Add a Budget in Insights

1) Navigate to Insights and select the "View Budgets" button on your dashboard, or choose the "Budgets" tab on the toolbar.

| n ove                 | RVIEW BUD                            | DGETS CASHF    | LOW GOALS    | NET WORTH                                                                                             | :            | <b>First State</b>   | Q                          | <u>۽</u>   |
|-----------------------|--------------------------------------|----------------|--------------|----------------------------------------------------------------------------------------------------|--------------|----------------------|----------------------------|------------|
| Cashflow<br>Check out | <b>/ Update</b><br>the latest change | es (more info) |              |                                                                                                    |              |                      |                            |            |
| 💊 Spending            | by Category                          |                | ۵            | Budget Prog                                                                                           | gress        |                      |                            |            |
| 1 WEEK                | 1 MONTH                              | 3 MONTHS       | 6 MONTHS     | Y<br>November 2021                                                                                    | ou are cu    | rrently UNDER BU     | <b>JDGET</b><br>\$3,385 of | \$3,385 Le |
|                       | Hou                                  | sehold         |              | Today<br>No his<br>\$3,000<br>\$2,500<br>\$2,000<br>\$1,500<br>\$1,000<br>\$1,000<br>\$500<br>\$0<br> | torical data | History<br>available | 200                        | Oct        |
|                       |                                      | VIE            | W ANALYZER 🗲 | May                                                                                                   | Jun          | Jul Aug              | Sep<br>VIEW B              | Oct        |

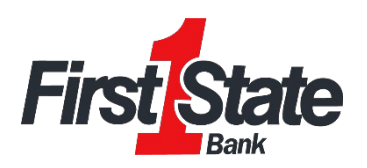

## 2) Click "Add Budget".

| ∢ oct<br>You         | November 2021<br>are currently UNDER BUDG | DEC )                                     | History                                                                                                    |
|----------------------|-------------------------------------------|-------------------------------------------|----------------------------------------------------------------------------------------------------|
| All Budgets          |                                           | Left \$2,500                              |                                                                                                    |
| Appliances Budget    | S                                         | 2,000 of \$2,000 Left                     | t > 80 Mey Jun Jul Aug Sep Cot                                                                                                    |
| Baby Expenses Budget |                                           | \$200 of \$200 Left                       | t > Your total monthly<br>Spending Budget is: ON TRACK                                                                                   |
| Books Budget         |                                           | \$50 of \$50 Left                         | You've been under by <b>\$5,768</b> on all budgets over the last <b>8 months</b> .                                                       |
| Scar/Travel          |                                           | \$35 of \$35 Left                         | <ul> <li>Car/Travel VDPATE ×</li> <li>You've been under this budget 5 times in<br/>the last 5 months by an average of \$207 a</li> </ul> |
| Clothes Budget       |                                           | \$500 of \$500 Left                       | t > month.                                                                                                    |
| ♥ Diningout Budget   |                                           | \$186 of \$200 Left                       | Personal + CREATE × You've spent an average of \$0 on Personal. Creating a budget will help you track this spending.                     |
| $\wedge$             | Home of more th                           | ownership can b<br>an just a <b>dream</b> |                                                                                                    |

The More You Know: The "Budgets" tab also allows you to view and modify existing budgets. You can adjust the tag associated with each budget you've created, increase/decrease budget amounts, rename, and even delete a budget by clicking into the appropriate one.

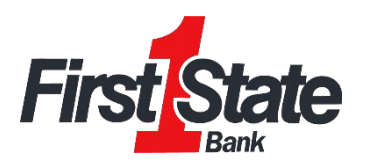

3) Complete steps 1–4 on the screen by choosing which tags to track, establishing the name and budget amount, enrolling in alerts, and selecting which accounts to use for tracking your budget.

| <b>f</b> | OVERVIEW                                       | BUDGETS                                | CASHFLOW                                     | GOALS                            | NET WORTH            | :           | First State | ۹ | € |
|----------|------------------------------------------------|----------------------------------------|----------------------------------------------|----------------------------------|----------------------|-------------|-------------|---|---|
|          |                                                |                                        |                                              |                                  |                      |             |             |   |   |
| 0        | Choose which tags                              | to track                               |                                              |                                  |                      |             |             |   |   |
|          | Select the tags for the<br>Have tags you don't | e transactions you<br>use anymore? Cli | want to track. Below<br>ck Here to delete yo | each of the tags<br>ur old tags. | is the average month | nly amount. |             |   |   |
|          | Auto Expe                                      | ense                                   |                                              | [                                | Auto Repair          |             |             |   |   |
|          | □ Auto Repa                                    | airs                                   |                                              | [                                | Auto Zone            |             |             |   |   |
|          |                                                | E                                      |                                              |                                  |                      |             |             |   |   |
|          | NEXT                                           |                                        |                                              |                                  |                      |             |             |   |   |
|          |                                                |                                        |                                              |                                  |                      |             |             |   |   |
| 2        | Choose the name 8                              | amount                                 |                                              |                                  |                      |             |             |   |   |
| 3        | Alert Setup                                    |                                        |                                              |                                  |                      |             |             |   |   |
|          | Choose accounts                                |                                        |                                              |                                  |                      |             |             |   |   |
| 0        | onoose decoulits                               |                                        |                                              |                                  |                      |             |             |   |   |

4) Click "Finish".

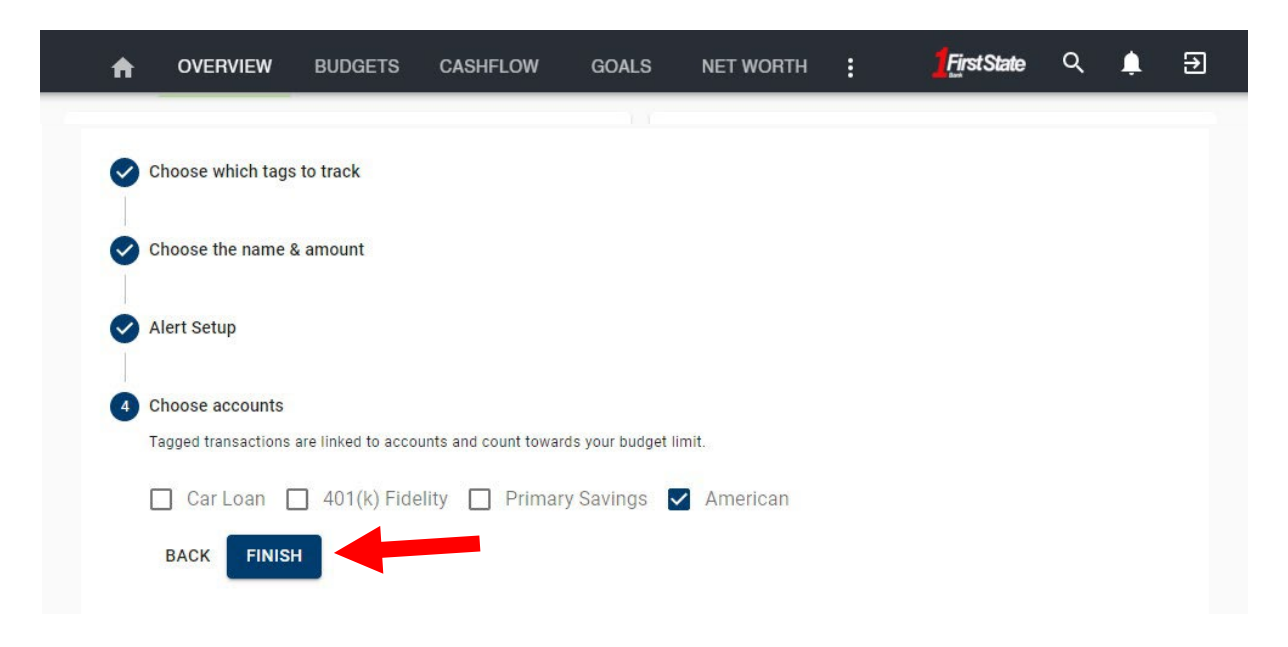

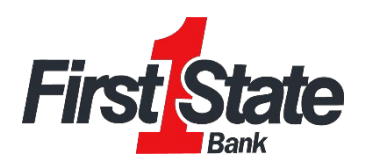

5) Use *Budget Insights* to help meet your financial targets. Insights allows you to easily adjust your plans by using spending history to provide suggestions for staying on track.

| ∢ ост<br>You         | November 2021<br>are currently UNDER BUDG | DEC <b>F</b>              | History                                                                                                    |
|----------------------|-------------------------------------------|---------------------------|----------------------------------------------------------------------------------------------------|
| II Budgets           |                                           | \$3,044 of \$3,085 Left   | \$2,500<br>\$2,000<br>\$1,500<br>\$1,500                                                                                                  |
| Appliances Budget    | :                                         | \$2,000 of \$2,000 Left > | 8500<br>80 May Jun Jul Aug Sep Oct                                                                                                    |
| Baby Expenses Budget |                                           | \$200 of \$200 Left >     | Your total monthly<br>Spending Budget is: ON TRACK                                                                                        |
| Books Budget         |                                           | \$50 of \$50 Left >       | You've been under by <b>\$5,768</b> on all budgets over the last <b>8 months</b> .                                                        |
| Car/Travel           |                                           | \$35 of \$35 Left >       | <ul> <li>Car/Travel VUPDATE ×</li> <li>You've been under this budget 5 times in<br/>the last 5 months by an average of \$207 a</li> </ul> |
| Clothes Budget       |                                           | \$500 of \$500 Left >     | Personal + CREATE ×                                                                                                    |
| CDiningout Budget    |                                           | \$186 of \$200 Left >     | You've spent an average of <b>\$0</b> on <b>Personal</b> .<br>Creating a budget will help you track this                                  |
| Entertainment Budget |                                           | \$73 of \$100 Left >      | spending.                                                                                                    |
| <u>A</u>             | Home                                      | waershin can be           | ADD BUDGET                                                                                                    |
|                      | more t                                    | han just a <b>dream</b>   | BUDGET ALERT                                                                                                    |